# 特集\*ネットワークで広がるハード制御

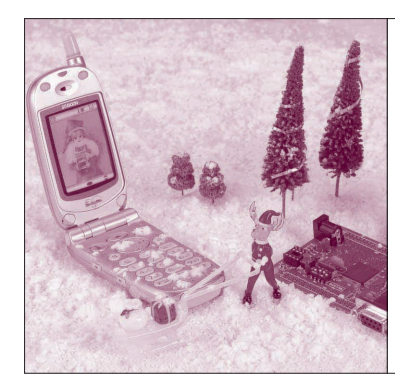

## 第3章 Windows上のフリーの開発環境 GCCの実践テクノウ

# H8マイコン開発ツールの使い方

三岩 幸夫 Yukio Mitsuiwa

## 概要

H8用ソフトウェアに関しては,以下のサイトで情報を提供しています.

http://www.linet.gr.jp/~mituiwa/h8/

● AKI-H8/3069Fフラッシュマイコン LAN ボー ド・キット付属のソフトウェア

構成は次のとおりです.

- GCC プログラム開発ツール
- H8 用 ROM ライタ
- H8 用オペレーティング・システム(H8/OS)

● プログラム開発ツール

H8用のものでしたら何でも使用できます. 本マイ コン・ボードのプログラム開発ツールは, 日立の開発 ツールではなく, GNUの GCC(GNU Compiler Collection) H8/300H版です.

GCC のプログラム開発ツールは,自由にコピー・ フリーで使うことができます.基本的にGCC プログ ラム開発ツールは,Linux などのUNIX で主に使われ ています.現在ではWindows でもGCC プログラム開 発ツールを使用できます.

H8マイコンの応用システムの開発は,Linuxで行 うと快適で,トラブルも少ないのでLinux上の開発が 望ましいのです.しかし,WindowsでGCCを使って プログラム開発を行うこともできます.

GCC プログラム開発ツールは,以下のようなプロ グラムから構成されています.

- Cコンパイラ
- アセンブラ
- ・リンカ
- オブジェクト・コンバータ

Keywords

●その他の開発ツール類

C言語標準ライブラリ

Windows上では、CygwinというUNIX 環境を提供 するソフトウェアで動作します。Windows上での操 作は、基本的にCygwinウィンドウのコマンド・ライ ン上で行います。

Cygwin がインストールされた環境では, Cygwin ウィンドウのコマンド・ライン上から各種 UNIX コマ ンドが使用でき, UNIX と同じ環境で操作できます. 実は path さえ通っていれば普通の DOS プロンプトで も動作します.

なお,本稿では,大文字のGCCはGNU Compiler Collection,小文字のgccはGNU C compilerの意味で 使っています.

### SH/H8 用 ROM ライタ・プログラム

コマンド・ライン版が付属しています.コマンド・ ライン版は以下のSH/H8マイコンに対応しています.

- H8/3067F
- H8/3064F
- H8/3068F
- H8/3069F
- H8/3048F
- H8/3052F
- SH2/7045F

コマンド・ライン版はLinux/FreeBSD/Windows にすべて対応しています.最新版は、インターネット 上で公開しています.

## Windowsへのインストール

本稿で紹介するH8の開発ツールは基本的には UNIX上で動作します.そのため、Windowsで使う

H8/3069F, HD64F3069, AKI-H8/3069F フラッシュマイコンLANボード, ROM ライタ, H8/300H, GNU, Cygwin, RPM 形式, GPL2 ライセンス, ELF 形式, COFF 形式, モトローラ S 形式, S レコード, as, アセンブラ, Id, リンカ, gcc, コンパイラ, objcopy, オブジェクト・コンバータ, objdump, 逆アセンブラ, 逆コンパイラ, h8write.exe, H8/OS.

場合は,Windows上でUNIX 環境を提供する Cygwin をインストールします.Cygwinは,インターネット 上でもいろいろなサイトで公開されていますが,本マ イコン・ボード・キットの付属 CD-ROM にも含まれ ています.

ここでは、マイコン・キットの付属CD-ROMにも 含まれている開発ツールをインストールしてみます.

図1のように、キット付属CD-ROMの¥windows ¥cygwin-1-3-3のsetupをダブル・クリックして インストールを始めます.図2のダイアログでは [Next] ボタンをクリックして次に進みます.

図3ではインストール元のメディアを指定しなけれ

<図1>キット付属 CD-ROM の setup をダブル・クリック

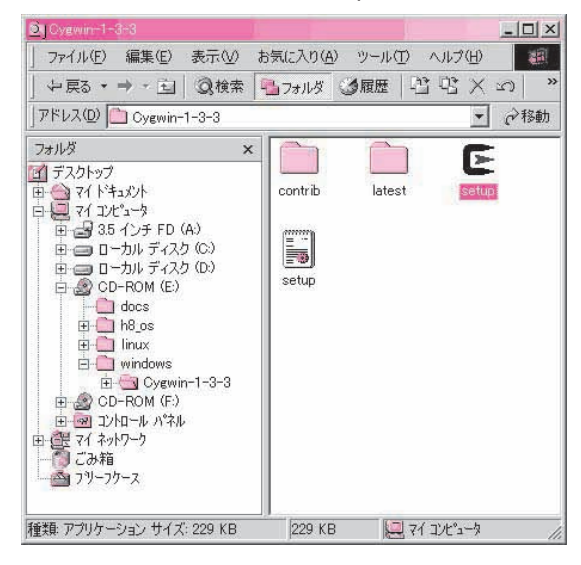

<図3>インストール元のメディアを指定する

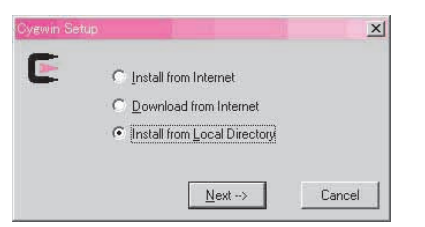

#### <図5>インストール先を指定する

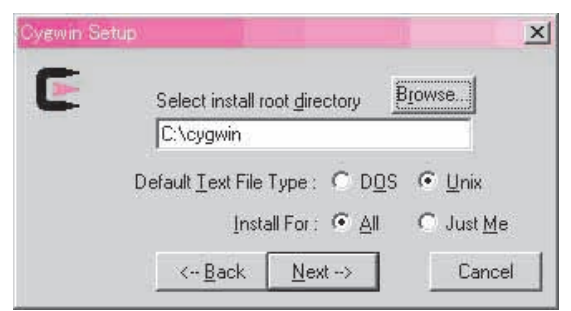

ばいけないので, 付属 CD - ROM からインストールす るには Install from Local Directry を選択して [Next] ボタンをクリックして次に進みます.

図4では、そのまま [Next] ボタンをクリックして次に進みます.

図5ではインストール先を指定します. どこでもいいですが,ここではそのままC:¥Cygwinで[Next] ボタンをクリックして次に進みます.

図6ではインストールするパッケージを選択します. ここではデフォルトの状態でインストールするので, そのまま [Next] ボタンをクリックして次に進みます.

そうするとCygwinのインストールが始まり,図7 のような画面でインストール状況が表示されます.

パソコンの速度にもよりますが10分~1時間程度 の時間がかかりますので、しばらくお待ちください.

Cygwinのインストールが完了すると図8のような ダイアログが表示されるので、[Next] ボタンをクリ ックしてCygwinのインストールを終了させます.

## <図2> [Next] ボタンをクリックして次に進む

| Cygwin Set | up X                                                            |
|------------|-----------------------------------------------------------------|
| 5          | Cygwin Net Release Setup Program                                |
|            | Setup.exe version 2.78.2.9<br>Copyright 2000, 2001 Red Hat Inc. |
|            | http://sources.redhat.com/cygwin/                               |
|            | Next -> Cancel                                                  |

### <図4> [Next] ボタンをクリックして次に進む

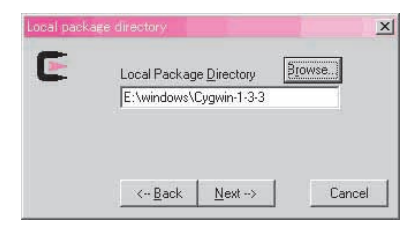

### 〈図6〉インストールするパッケージを選択する

| Current | New        | Src? | Package  |  |
|---------|------------|------|----------|--|
|         | 20010827-1 | nja  | ash      |  |
|         | 2.52-1     | nja  | autoconf |  |
|         | € 1.5-1    | nja  | automake |  |
|         | 2.05-8     | nja  | bash     |  |
|         | 20010914-2 | nía  | binutils |  |
|         | 1.28-1     | ηία  | bison    |  |
|         | 0.0        | nja  | byacc    |  |
|         | € 1.0.1-6  | nía  | bzip2    |  |
|         | 1.0        | nía  | clear    |  |
|         | 3 2.4.2    | nía  | cpio     |  |
|         | 3.0.1-5    | nja  | cron     |  |
|         | 1.0-1      | nía  | crypt    |  |
| 13      | ♠ 501-1    | nía  | ctaes    |  |